## 1- Completar en la pantalla su nombre de usuario y contraseña.

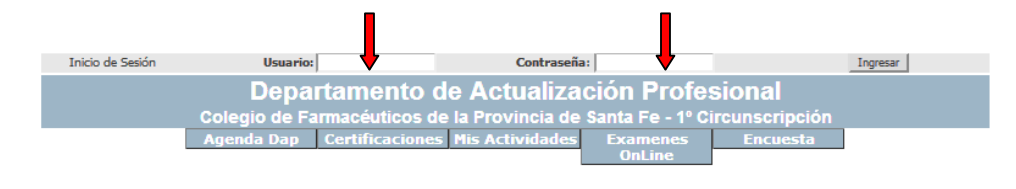

## 2- Hacer clic en Ingresar.

| Inicio de Sesión                          | Usuario:                                             | Contraseña:                                                       | Ingresar |
|-------------------------------------------|------------------------------------------------------|-------------------------------------------------------------------|----------|
| Departamento de Actualización Profesional |                                                      |                                                                   |          |
|                                           | Colegio de Farmaceuticos<br>Agenda Dap Certificacion | de la Provincia de Santa Fe - 1º C<br>es Mis Actividades Examenes | Encuesta |
|                                           |                                                      | OnLine                                                            |          |

4- Posicionar el cursor en "Exámenes Online". Se va a desplegar debajo una solapa que dice "Mi Agenda". Hacer clic.

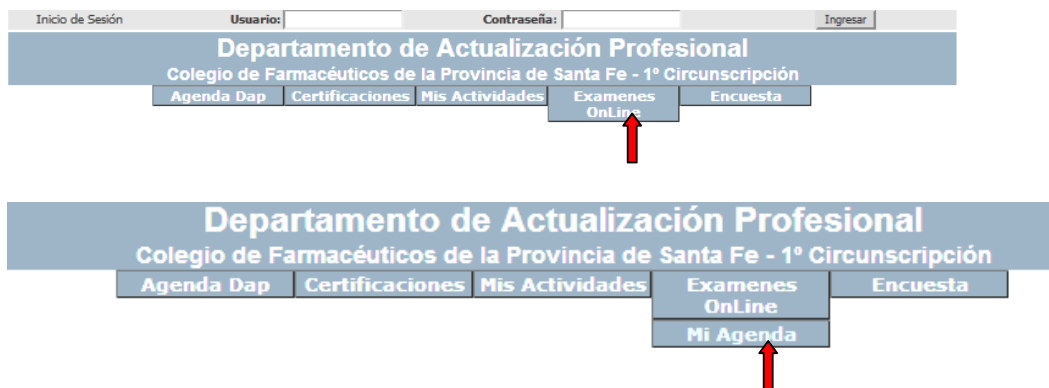

## 5. Hacer clic en la columna REALIZAR EXAMEN

6. Al finalizar encontrará tres botones: Aceptar, Cancelar, TERMINAR Una vez finalizado y revisado el examen, hacer clic en TERMINAR. Después de este paso ya no se puede modificar el examen.

7. Ir al final de la encuesta donde aparecen otros tres botones: Modificar, Cancelar, ENVIAR. Haciendo clic en ENVIAR, el examen es entregado para su corrección en el DAP (Ud. podrá continuar viéndolo, pero ya no le podrá realizar modificaciones).

Recuerde siempre hacer clic en: **TERMINAR Y ENVIAR**, de lo contrario la evaluación no llegará al DAP.

Al expirar el tiempo previsto para la resolución de la evaluación, se podrá visualizar las respuestas correctas, haciendo clic en la columna RESPUESTAS CORRECTAS

Cualquier dificultad, comuníquese con el DAP <u>dap@colfarsfe.org.ar</u> Tel.: 0342-4101022